## Enroll Aadhar with URN

- ✓ The existing beneficiary shall open this tab CMCHIS Online.
- $\checkmark$  In the given slot please enter your 22 digit URN.
- Click the check box for acceptance to enter your aadhar number.
- Click the Enroll Now button and the user will be redirected to a page where the user needs to select the Family member and enter their Aadhar number and mobile number in the box provided.
- After entering the aadhar number and your mobile number, click submit button. The user will receive a OTP in the given mobile number. Enter that OTP in the box provided. You will receive a message as "Your Aadhar number registered successfully"
- ✓ If your Aadhar number is already linked with URN, you will receive a message as "Already Registered".